# **USER MANUAL**

# **U1 Voice Switch Board**

# Sch./Ref. 1036/40

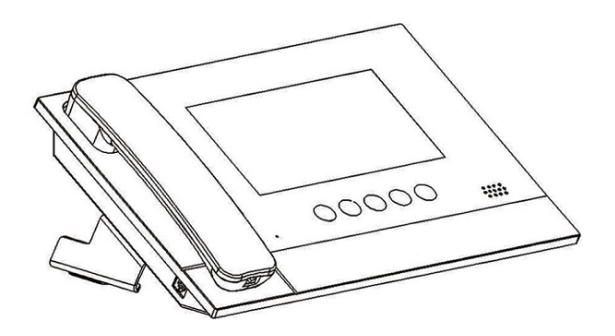

Version: V1.1 Code: SRD-UME1036/40-0516-V1.1

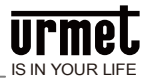

# Preface

Thank you for choosing Urmet product. This manual is the user manual of U1 series digital system U1 Voice Switch Board (Ref. 1036/40). Please read this manual carefully before using the U1 Voice Switch Board.

# Disclaimer

Although all contents in this manual have been checked carefully, biases and errors may exist in it. Urmet company doesn't make any warranties or representations for the accuracy and completeness of any information in this manual.

This manual is subject to change without prior notice.

# Copyright

Copyright ©2014 Urmet Electronics (Huizhou) Limited

All rights reserved.

This manual is protected by international copyright law. Any content in this manual shall not be copied, distributed, translated or transmitted in any form or by any means (whether electronic or mechanical), including photocopying, recording or storing any such content in any information storage or retrieval system, without prior written permission of Urmet Electronics (Huizhou) Limited.

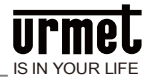

### **Table of Contents**

| Chapter 1 Function summary          | 3  |
|-------------------------------------|----|
| Chapter 2 Product introduction      | 4  |
| 2.1 Basic structure                 | 4  |
| 2.1.1 Front view                    | 4  |
| 2.1.2 Rear view                     | 5  |
| 2.2 Specifications                  | 5  |
| Chapter 3 Usage introduction        | 7  |
| 3.1 Introduction of basic functions | 7  |
| 3.2 Call                            | 8  |
| 3.3 Call log                        | 9  |
| 3.4 Monitoring                      | 10 |
| 3.4.1 Unlock during monitoring      | 11 |
| 3.4.2 Snapshot during monitoring    | 11 |
| 3.4.3 Call the visitor              | 11 |
| Chapter 4 System setting            | 12 |
| Chapter 5 Engineering setting       | 13 |
| 5.1 Restore factory setting         | 14 |
| 5.2 Camera settings                 | 15 |
| Notes                               | 16 |
| Appendix Figure index               | 17 |

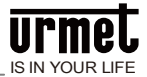

### Chapter 1 Function summary

This product is the equipment based on TCP/IP transport protocol. It is a central equipment that is used to manage the hosts for community residents and at the entrance/exit.

- Adopt 7-inch capacitive touch screen;
- •Allow callingU1 Voice IP Monitor and other U1 Voice Switch Boards;
- •Allow receiving calls from U1 Voice IP Monitor, U1 Voice Call Module and single-family U1 Voice Call Module;
- •Synchronously respond to alarm signal from U1 Voice IP Monitor;
- •With alarm information storage function;
- •With remote unlock function; allow unlockingU1 Voice Call Module/MCM;
- •Allow displaying the number of indoor/U1 Voice Call Module;
- •Allow monitoring U1 Voice Call Module, MCM and IP camera;
- •Support emergency unlock function (unlock time is 1 hour).

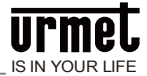

# Chapter 2 Product introduction

### 2.1 Basic structure

#### 2.1.1 Front view

Figure2. 1 Front view

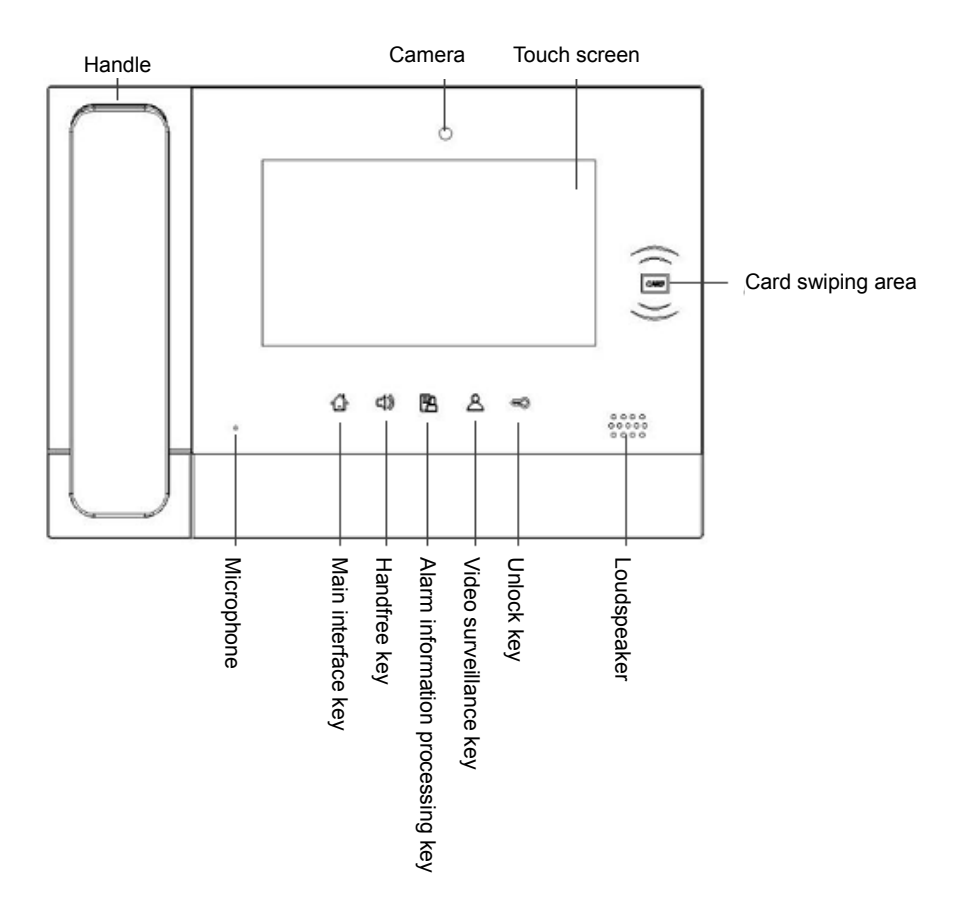

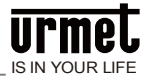

#### 2.1.2 Rear view

Figure2. 2 Rear view

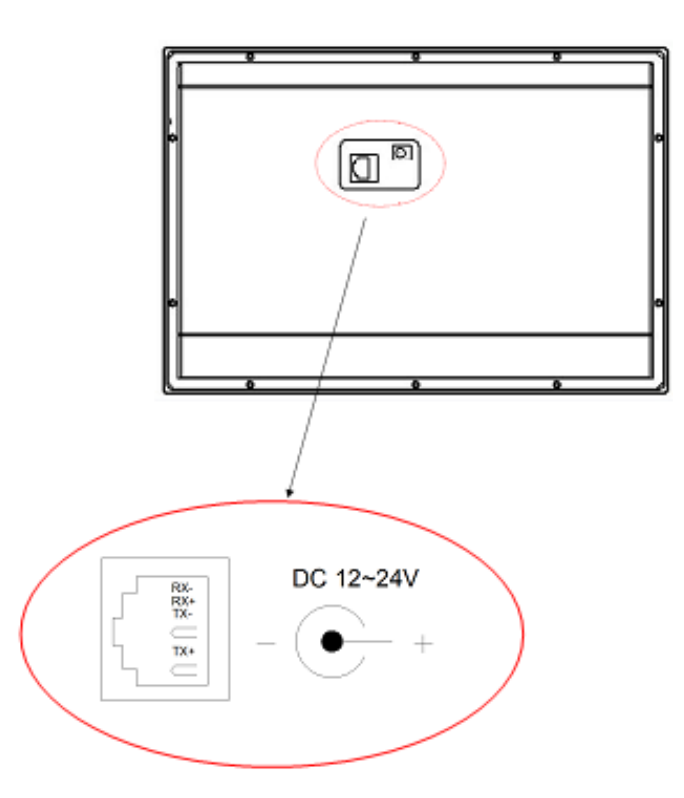

### 2.2 Specifications

Working voltage: DC 24V

Local quiescent current:≤ 80 mA

Local working current:  $\leq$  200 mA

Display screen: 7 inches

Resolution: 800 \* 480

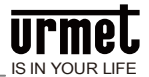

Outline dimension (L \* W \* D):  $305 \times 210 \times 31.8$  mm (excluding the base and handle)

Ambient temperature:  $-10^{\circ}C \sim +55^{\circ}C$ 

Ring time: 30 seconds

Call duration: 120 seconds

Monitoring time: 30 seconds

Administrator password: used for emergency unlock; initial administrator password is 999999.

**Engineering password:** used for setting U1 Voice Switch Board number and restoring factory setting; engineering password is 000000.

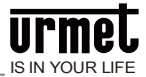

# **Chapter 3 Usage introduction**

### 3.1 Introduction of basic functions

Figure3. 1 Standby interface

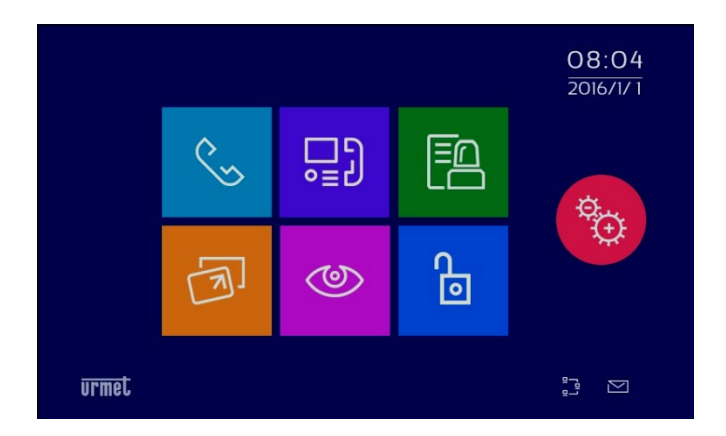

#### Call

Call community residents or other U1 Voice Switch Boards by clicking the

key, selecting equipment type as U1 Voice IP Monitor or U1 Voice Switch Board, and enteringequipment number.

#### Call log

Check the call log between the management center and residents/visitors by

clicking the key.

#### Alarm log

Check all alarm log information by clicking the

#### Card management

Conduct operations such as the registration, deletion, clearing and checking of

access control card by clicking the

#### Video surveillance

Monitor unit U1 Voice Call Modules and IP cameras at all locations and the

ര door of the community by clicking the key, selecting equipment type as unit U1 Voice Call Module, IP camera (the support of other equipment is needed) or MCMs, and entering equipment number.

#### **One-key unlock**

Unlock all U1 Voice Call Modules and MCMs by clicking the of an emergency. Unlock duration is 1 hour.

#### 3.2 Call

Make a call by clicking the CALL key and selecting equipment type.

Figure3. 2 Equipment selection interface

| No. | 8 | 1 2 3<br>4 5 6 |
|-----|---|----------------|
|     | X | 7 8 9<br>∞ 0 C |
|     |   |                |

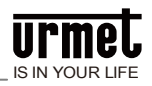

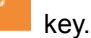

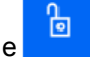

kev in case

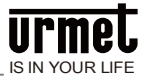

Figure3. 3 Equipment selection interface (short code)

|              |              | 123   |
|--------------|--------------|-------|
| Unit         | Room         | 4 5 6 |
|              |              | 7 8 9 |
| $\checkmark$ | $\mathbf{X}$ |       |
|              |              |       |

#### Call the U1 Voice IP Monitor

| Standard: select equipment type as U1 Voice 7" IP Monitor and enter the          |
|----------------------------------------------------------------------------------|
| building number+ unit number + room number, then click the key to make the call. |
| Short code: select equipment type as U1 Voice 7" IP Monitor and enter the unit   |
| number + room number, then click the key to make the call.                       |

#### Call the U1 Voice Switch Board

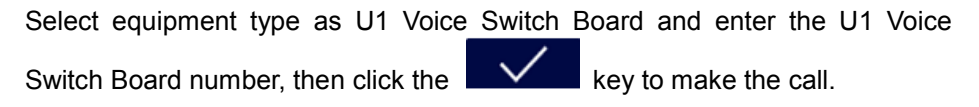

### 3.3 Call log

Click the CALL LOG icon to enter the call log interface.

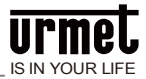

#### Figure3. 4 Call log interface

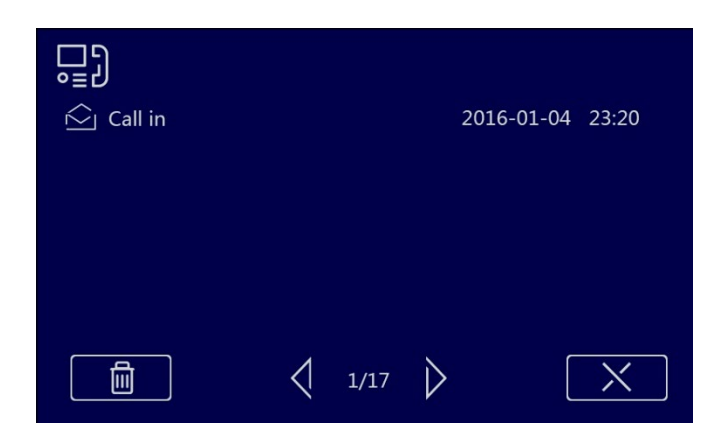

Check the call log between the management center and residents/visitors. The administrator may call back the residents and visitors or conduct operations such as checking or deleting the call log.

### 3.4 Monitoring

Basic processes: Select equipment type ⇔Enter equipment number ⇔Monitor⇔End

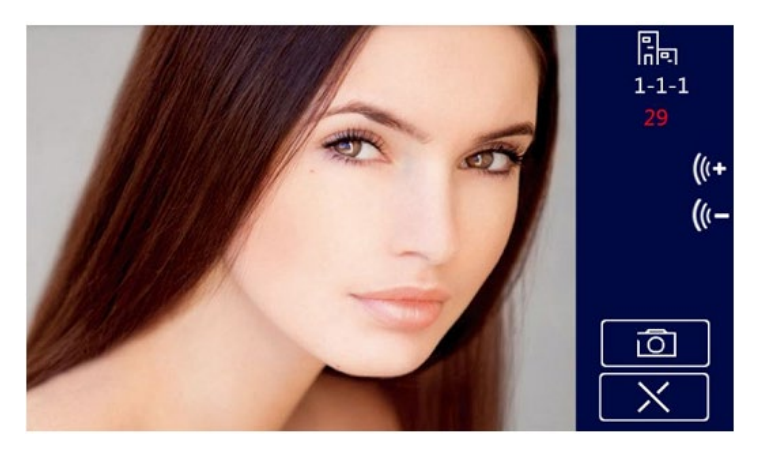

Figure3. 5 Video surveillanceinterface

1) Enter the video surveillance menu, and select equipment type.

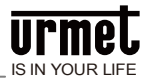

2) Select equipment number.

Tips: For U1 Voice Call Module, enter the building number + unit number + room number

3) Click the key to activate the monitoring function.

4) Click the key to terminate the monitoring.

#### 3.4.1 Unlock during monitoring

The administrator may unlock the door for the visitor by clicking so during monitoring.

#### 3.4.2 Snapshot during monitoring

Snapshot manually by clicking the the key on the screen during monitoring. Picture snapshot shall be stored in the call log.

#### 3.4.3 Call the visitor

The administrator may call the visitor by clicking the Skey during monitoring.

12

# Chapter 4 System setting

Enter the system setting interface by clicking the as shown below

Figure4. 1 System setting interface

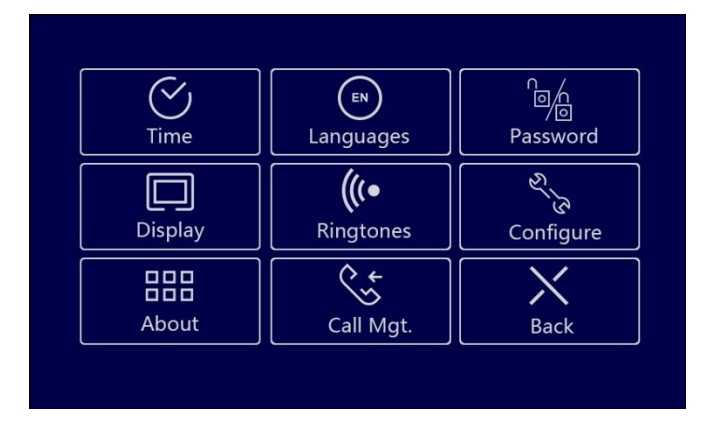

Enter relevant system setting item by clicking corresponding function key.

Attention: All units can be selected as incoming call management items, in this case, the U1 Voice Switch Board shall be general U1 Voice Switch Board; or several units (not more than 20 units) can be selected as the management objects, in this case, the U1 Voice Switch Board shall be area U1 Voice Switch Board.

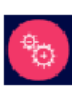

key on main interface

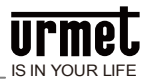

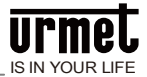

# **Chapter 5 Engineering setting**

Enter into engineering setting interface by pressing the ENGINEERING SETTING key and entering the engineering password at system setting interface. The engineering setting interface is as follows:

Figure 5. 1 Engineering setting interface

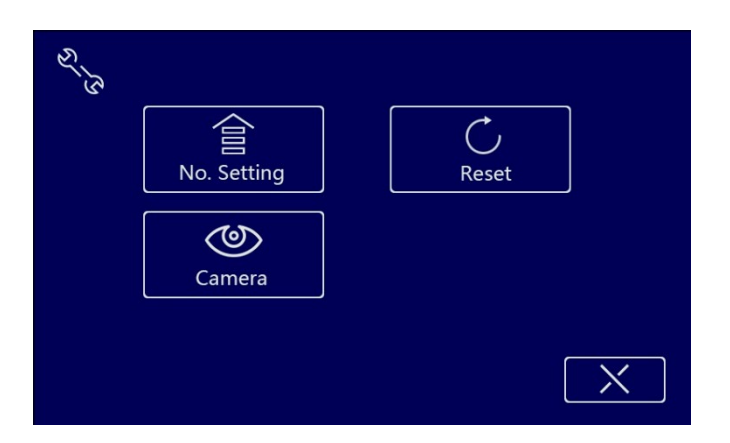

Standard dial is the defaulted dial method. Users can enable or disable the short code function manually.

Figure 5. 2 Short-code mode enabled

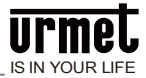

| S'S | No. Setting | C<br>Reset   |   |
|-----|-------------|--------------|---|
|     | Camera      | 🗹 Short code |   |
|     |             |              | X |

### 5.1 Restore factory setting

Restore the system to the state before it leaves the factory by pressing the RESTORE FACTORY SETTING key⇔Reconfirm.

Figure 5. 3 Restoring factory setting confirmation interface

| es's |     |               |              |
|------|-----|---------------|--------------|
|      | No. | Reset or not? |              |
|      |     | ОК            |              |
|      |     |               |              |
|      |     |               | $\mathbf{X}$ |

**Attention:** All data will be cleared if restoring factory setting operation is executed within 30 seconds after power on.

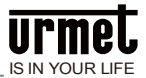

### 5.2 Camera settings

In camera settings page, you can choose to use either switchboard's built-in camera or gateway's IP camera.

1) Switchboard's built-in camera is the system defaulted camera.

Figure 5. 4 Built-in camera setting interface

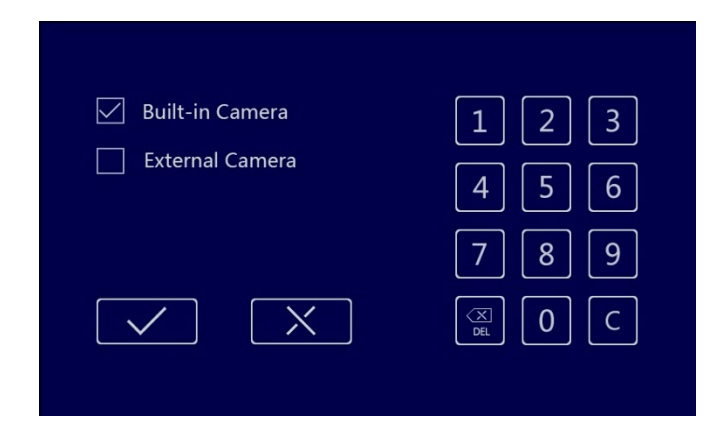

2) To use external camera, input gateway's camera number → click

, and wait for the system prompt.

Figure 5. 5 External camera setting interface

| Built-in Camera   |     |
|-------------------|-----|
| 🗹 External Camera |     |
| Camera no. 1      | 789 |
|                   |     |
|                   |     |

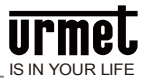

### Notes

1. Please keep the equipment away from strong magnetic field, hot and moist environments;

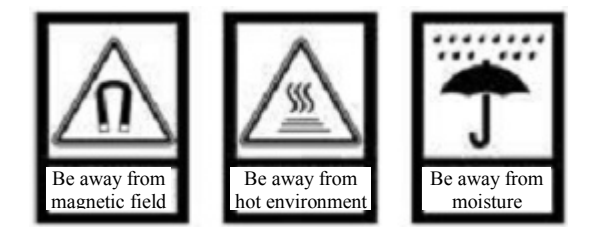

2. Protect the equipment from falling down on the ground or being subject to high impact;

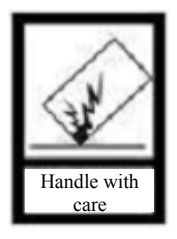

3. Don't wipe the equipment with wet cloth or volatile reagents;

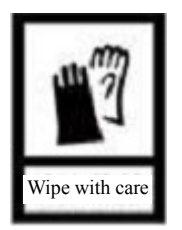

4. Don't disassemble the equipment by yourself.

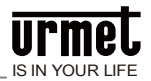

# Appendix Figure index

| Figure2. 1 Front view                                       | 4  |
|-------------------------------------------------------------|----|
| Figure2. 2 Rear view                                        | 5  |
| Figure3. 1 Standby interface                                | 7  |
| Figure3. 2 Equipment selection interface                    | 8  |
| Figure3. 3 Equipment selection interface (short code)       | 9  |
| Figure3. 4 Call log interface                               | 10 |
| Figure3. 5 Video surveillanceinterface                      | 10 |
| Figure4. 1 System setting interface                         | 12 |
| Figure5. 1 Engineering setting interface                    | 13 |
| Figure5. 2 Short-code mode enabled                          | 13 |
| Figure5. 3 Restoring factory setting confirmation interface | 14 |
| Figure5. 4 Built-in camera setting interface                | 15 |
| Figure5. 5 External camera setting interface                | 15 |